- Z-Wave 閘道控制器 AvA-88 新增觸發控制
  - 1. 登入AvA-88的網頁 <u>http://IP位址:5000</u> 預設使用者名稱與密碼 都是 admin

|   | 192.168.4.182:5000     | × +                           |                             |   |        |   | - 0 | × |
|---|------------------------|-------------------------------|-----------------------------|---|--------|---|-----|---|
|   | ← → C (i) 192.168.4.18 | 0-                            | 63                          | ☆ | 無痕模式 👶 | : |     |   |
|   |                        | 登入<br>http://192.16<br>你與這個網站 | 8.4.182:5000<br>之間的連線不是私人連線 |   |        |   |     |   |
| / | ,                      | 使用者名稱                         | admin                       |   |        |   |     |   |
|   |                        | 密碼                            |                             |   |        |   |     |   |
|   |                        |                               | 登入取消                        |   |        |   |     |   |
|   |                        |                               |                             |   |        |   |     |   |
|   |                        |                               |                             |   |        |   |     |   |
|   |                        |                               |                             |   |        |   |     |   |
|   |                        |                               |                             |   |        |   |     |   |
|   |                        |                               |                             |   |        |   |     |   |
|   |                        |                               |                             |   |        |   |     |   |

- Z-Wave 閘道控制器 AvA-88 新增觸發控制
  - 2. 點選畫面上面選單列的"觸發"

| 🚮 avaControl                    | _                       | × +            |      |    |    |       | -              |       | ×     |
|---------------------------------|-------------------------|----------------|------|----|----|-------|----------------|-------|-------|
| $\leftrightarrow \rightarrow G$ | <ol> <li>不安全</li> </ol> | 192.168.4.182: | 5000 |    |    |       | ☆ 無涯           | 観天 🔒  | ) :   |
|                                 |                         |                |      |    |    |       |                |       | *)    |
|                                 |                         |                |      |    |    |       | 目前             | 「為最新  | 版本。   |
|                                 |                         |                |      |    |    | Z Con | troller ID: 0C | EFAFC | 21AE4 |
| 首頁                              | 房間                      | 装置             | 攝影機  | 情境 | 觸發 | 排程    | 設定             | 報     | 表     |

歡迎來到avaControl系統。 點擊上方的連結開始操作: 點擊**房間**來新增與管理你的房間與控制裝置。 點擊**裝置**用分類控制裝置 點擊**攝影機**來查看攝影機列表 點擊**情境**來管理情境模式以控制裝置。 點擊**備發**來管理情境模式以控制裝置。 點擊**備發**來設定感應器的觸發與控制裝置。 點擊**排程**來設定控制裝置的排程。 點擊**對程**來設定控制裝置的排程。 點擊**對程**來設定控制裝置的排程。 點擊**對定**來查看控制紀錄與拓樸圖,以及新增或移除裝置。

- Z-Wave 閘道控制器 AvA-88 新增觸發控制
  - 3. 點選左側觸發選單的"新增觸發控制"。

| 🔜 avaControl | ×                       | +                                                                                                    |                                                                          |                                                                                                    |                                                                                                    |                             |                                        |                                                                                                    |
|--------------|-------------------------|----------------------------------------------------------------------------------------------------|--------------------------------------------------------------------------|----------------------------------------------------------------------------------------------------|----------------------------------------------------------------------------------------------------|-----------------------------|----------------------------------------|----------------------------------------------------------------------------------------------------|
| ← → C 🚺      | 不安全   192.168.4         | .239:5000                                                                                                    |                                                                          |                                                                                                    |                                                                                                    |                             | Q 🛧 🌔 🔤                                | 1 🕐 🖤 l 🙄 🗄                                                                                                    |
|              |                         |                                                                                                    | 下午5:46:05 新增期<br>上午9:29:50 新增期                                           | 装置:裝置No.66頁                                                                                                    | 已經成功完成指令<br>田者動作。                                                                                                    | *                           |                                        |                                                                                                    |
|              |                         |                                                                                                    | 上午9:29:56 新增期                                                            | 接置:裝置No.67                                                                                                    | 1.1 mm<br>1.經成功完成指令<br>四表動作                                                                                                    | 10-7                        | ~~~~~~~~~~~~~~~~~~~~~~~~~~~~~~~~~~~~~~ | 治病的時本認知。                                                                                                    |
|              |                         |                                                                                                    | 上午9:30:03 新增現<br>上午9:30:05 新增現                                           | 表直:止任夺付使<br>装置:裝置No.66                                                                                                    | 用者動作。<br>已經成功完成指令                                                                                                    | 1291 正                      | ENX 4 XRX • <del></del> .              | 云暊��胶本貝秆。"                                                                                                    |
|              |                         |                                                                                                    |                                                                          |                                                                                                    |                                                                                                    | 11                          | Controller ID:                         | 0CEFAFC013D4                                                                                                    |
| 首頁           | 房間                      | 装置                                                                                                    | 攝影機                                                                      | 情境                                                                                                    | 觸發                                                                                                    | 排程                          | 設定                                     | 報表                                                                                                    |
|              |                         |                                                                                                    |                                                                          |                                                                                                    |                                                                                                    |                             |                                        |                                                                                                    |
| 觸            | 發                       | 新增觸發設                                                                                                    | 定                                                                        |                                                                                                    |                                                                                                    |                             |                                        |                                                                                                    |
|              | 新增觸發控制                  |                                                                                                    |                                                                          |                                                                                                    |                                                                                                    |                             |                                        |                                                                                                    |
|              |                         |                                                                                                    |                                                                          | 觸發                                                                                                    | 輸入觸發名稱                                                                                                    |                             |                                        |                                                                                                    |
|              |                         |                                                                                                    |                                                                          | 装置                                                                                                    | 選擇一個感應裝                                                                                                    |                             |                                        |                                                                                                    |
|              |                         |                                                                                                    |                                                                          | 快八<br>情境                                                                                                    | · 選擇胸發快式<br>· 選擇觸發時的情                                                                                                    | <br>境 ▼                     |                                        |                                                                                                    |
|              |                         |                                                                                                    |                                                                          |                                                                                                    |                                                                                                    |                             |                                        |                                                                                                    |
|              |                         |                                                                                                    |                                                                          | 追加潮                                                                                                    | 選擇性項目                                                                                                    |                             |                                        |                                                                                                    |
|              |                         |                                                                                                    |                                                                          |                                                                                                    |                                                                                                    | 儲存                          |                                        |                                                                                                    |
|              |                         |                                                                                                    |                                                                          |                                                                                                    |                                                                                                    |                             |                                        |                                                                                                    |
| 0            |                         |                                                                                                    |                                                                          |                                                                                                    |                                                                                                    |                             |                                        |                                                                                                    |
|              |                         |                                                                                                    |                                                                          |                                                                                                    |                                                                                                    |                             |                                        |                                                                                                    |
|              |                         |                                                                                                    |                                                                          |                                                                                                    |                                                                                                    |                             |                                        |                                                                                                    |
|              |                         |                                                                                                    |                                                                          |                                                                                                    |                                                                                                    |                             |                                        |                                                                                                    |
|              |                         |                                                                                                    |                                                                          |                                                                                                    |                                                                                                    |                             |                                        |                                                                                                    |
|              |                         |                                                                                                    |                                                                          |                                                                                                    |                                                                                                    |                             |                                        |                                                                                                    |
|              | ₩ avaControl<br>← → C ▲ | Image: ward of the state of the state | waControl     ×     +       ←     →     C     ▲ 不安全   192.168.4.239:5000 | ▲ vacControl       ×       +         ◆ → C       ▲ 不完全   192.168.4.239:5000       下午5:46:05 新增         上午9:29:56 新增       上午9:30:03 新增         上午9:30:05 新增       上午9:30:05 新增         上午9:30:05 新增       上午9:30:05 新增         上午9:30:05 新增       上午9:30:05 新增         上午9:30:05 新增       上午9:30:05 新增         上午9:30:05 新增       上午9:30:05 新增         上午9:30:05 新增       上午9:30:05 新增         上午9:30:05 新增       上午9:30:05 新增         上午9:30:05 新增       上午9:30:05 新增         上午9:30:05 新增       上午9:30:05 新增         上午9:30:05 新增       上午9:30:05 新增         上午9:30:05 新增       上午9:30:05 新增         上午9:30:05 新增       上午9:30:05 新增         上午9:30:05 新增       日         「新登 | ▲ vacControl       ×       +         ◆ → C       ▲ 不安全   192.168.4.239:5000       正午5:246:05 新增裝置: 匹在等待使<br>上午9:29:56 新增裝置: 匹在等待使<br>上午9:30:03 新增装置: 裝置No.66E         首頁       房間       裝置       攝影機       情境         「角發       新增備發設定       新增機發設定       編款         新增備發送空間       新增備發設定       編載       編載         「白頁       房間       装置       編録       備境         「「白頁       房間       装置       編録       編載         「白頁       房間       装置       編録       編         「白頁       房間       装置       編録       編         「白頁       房間       表       編       編         「白頁       房間       表       編       編         「白頁       房間       表       編       編         「白頁       房間       表       編       編         「白頁       月       小       編       編       編         「白頁       小       小       編       編       編         「白頁       小       小       小       編       編       編         「白頁       小       小       小       編       編       編       編         「白頁       小       小 | ▲ wacontrol       ×       + | ■ avaControl       ×       +           | ■ avaControl       ▲ 本会       1921684.2395000       ● ▲ 本会       ● ▲ 本会       1921684.2395000       ● ▲ 本会       ● ▲ 本会 |

- Z-Wave 閘道控制器 AvA-88 新增觸發控制
  - 4. 填寫"觸發"模式名稱選擇"裝置"、"模式"及要觸發 的"情境",之後可以再追加項目或是直接按"儲存"。

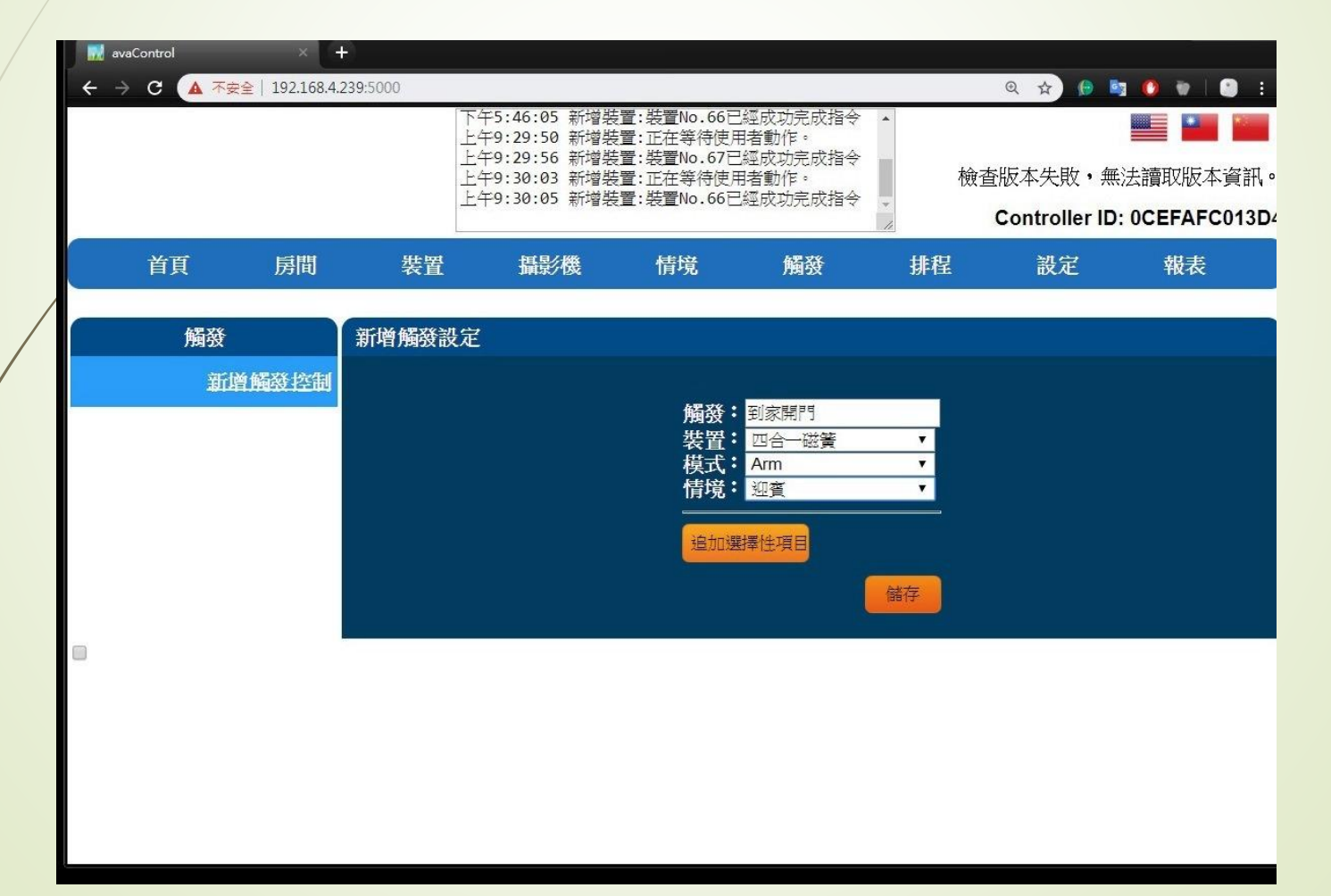

- Z-Wave 閘道控制器 AvA-88 新增觸發控制
  - 5. 若選擇了追加選擇性項目,要填入追加啟動的秒數, 及選擇追加啟動的情境後,按"儲存"。

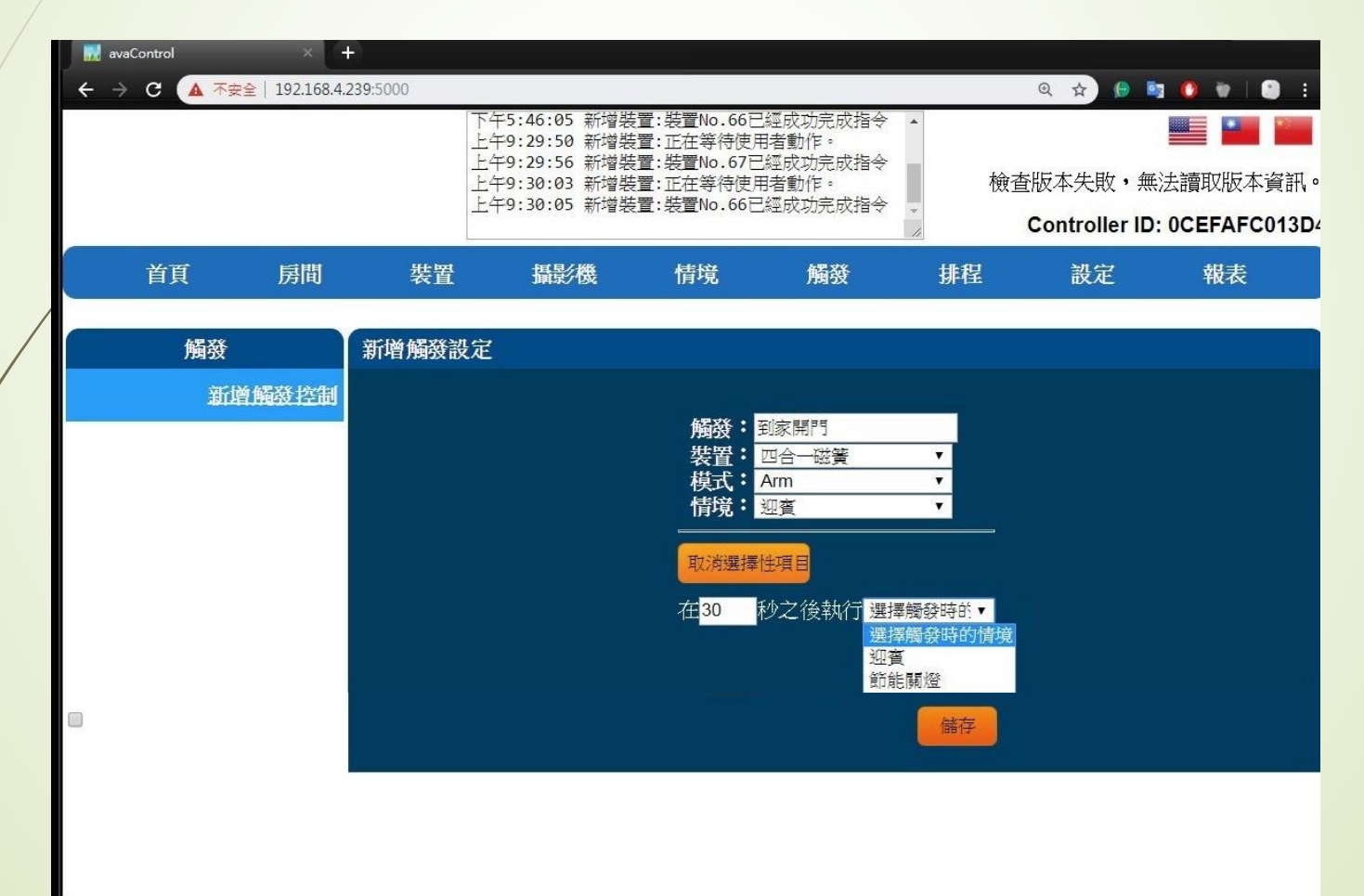

- Z-Wave 閘道控制器 AvA-88 新增觸發控制
  - 若要刪除觸發設定,在觸發名稱標題欄右側, 按下"X" 即可刪除該處發設定。

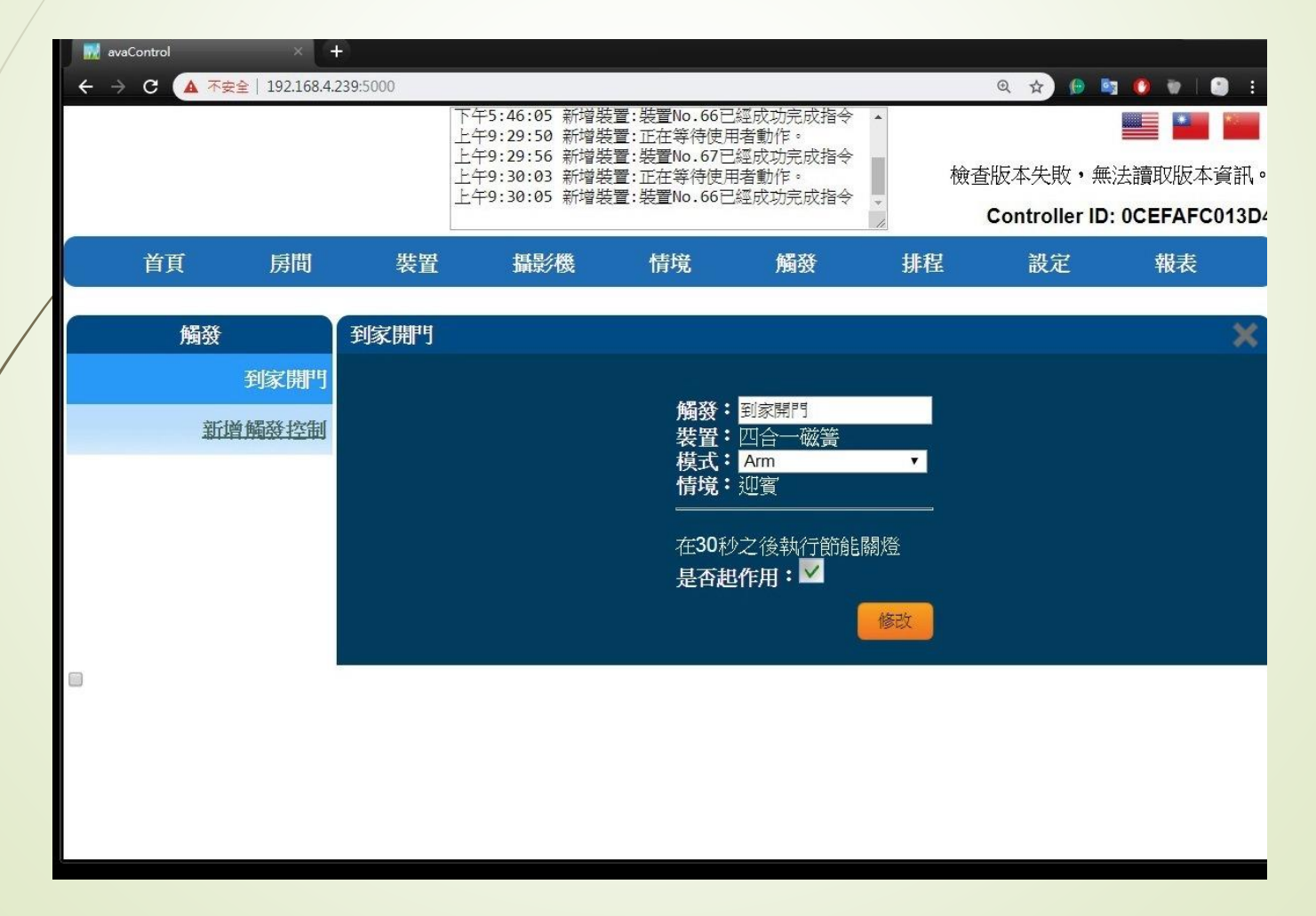